# **APRAŠYMAI > OPERACIJŲ TIPAI (toliau tekste OT)**

Operacijų tipai (OT) - tai tam tikros pagalbinės priemonės, įvairiose operacijose turinčios šiek tiek skirtingą prasmę. Operacijų tipų pagalba galima įvairiai žymėti, grupuoti atliekamas operacijas ir to dėka gauti ataskaitas labai įvairiais pjūviais. OT galima apjungti į grupes, o tokių grupių pagalba galima į vieną ataskaitą apjungti skirtingas operacijas, pvz., pirkimus, atsiskaitymus ir Kitas neanalitines operacijas, ir tokiu būdu gauti labai informatyvias ataskaitas, kurių formavimui kitais būdais (pvz., EXCEL, WORD arba kitomis programomis, kuriose šios galimybės nėra) tenka sugaišti labai daug laiko ir sunku išvengti klaidų.

Operacijos tipų pagalba galima gauti nemažai ataskaitų, skirtų ne tik finansinei, bet ir valdymo apskaitai, kurios pagrindu priimami valdymo sprendimai.

OT naudojimo nereglamentuoja jokie įstatymai ar standartai. Tai tik pagalbinė FINVALDA priemonė, kurios dėka galėsite operatyviai pateikti, atrinkti informaciją, skirtą įvairių lygių vartotojams. OT galite sėkmingai panaudoti kurdami įmonės finansinės ir valdymo apskaitos strategiją.

Praktiškai visada operacijos tipas reiškia tam tikrą operacijos požymį, rūšį, jo dėka operaciją galima padaryti aktyvia arba ne, šablonine arba ne. Labai svarbi OT savybė yra ta, kad jų pagalba galima keisti iš anksto per atitinkamas analitines korteles (prekių, klientų, paslaugų, ilgalaikio turto ir kt.) paruoštas automatiškai atliekamas sąskaitų korespondencijas pirkimų, pardavimų ir kitose operacijose. OT pagalba galima vesti materialiai atskaitingų asmenų apmokėtus pirkimo dokumentus, kai vienoje operacijoje nurodomas kreditorius, iš kurio perkama, pirkimo objektas – prekė, paslauga, ir t.t. bei svarbiausia – koks įmonės atskaitingas asmuo, kokiai sumai apmokėjo tą pirkimo dokumentą. OT pagalba galima vesti pardavimų per kasos aparatą apskaitą, kurios esmė ta, kad įmanoma parodyti, jog pinigai už parduotas prekes iš pradžių patenka į kasos aparato kasą, o tik vėliau, per įplaukų operaciją – į kasą ar banką (inkasacija), arba galima parodyti, kad klientas už prekes atsiskaitė pvz. VISA kortele. Operacijų tipus galima panaudoti, kai norima atskirti skirtingų įmonės padalinių, filialų operacijas ir panašiai.

Kaip matote, tvarkant apskaitą su FINVALDA, OT vaidina labai svarbų vaidmenį, kurį praktiškai galima prilyginti sąskaitų planui. Todėl kurkite operacijų tipus labai gerai pagalvodami, kur, kaip ir kam juos panaudosite, kokią naudą iš to gausite.

Visų operacijų tipų aprašymų languose yra laukai:

**Aktyvus** (jei pažymėtas varnele, TAIP, jei nepažymėtas – NE). Jei OT neaktyvus, jis nėra matomas OT sąraše. **Šabloninis** (jei pažymėtas varnele, TAIP, jei nepažymėtas – NE). Jei OT šabloninis (pažymėtas), tai reiškia, kad operacija yra šabloninė, t.y. korespondencija nedaroma į Didžiąją knygą.

Operacijų tipų sąraše gali būti koreguojami tik tie laukai, kurie yra aktyvūs, paryškinti.

Paspaudus meniu APRAŠYMAI>Operacijų tipai, ekrane gausite meniu, skirtą darbui su operacijų tipais.

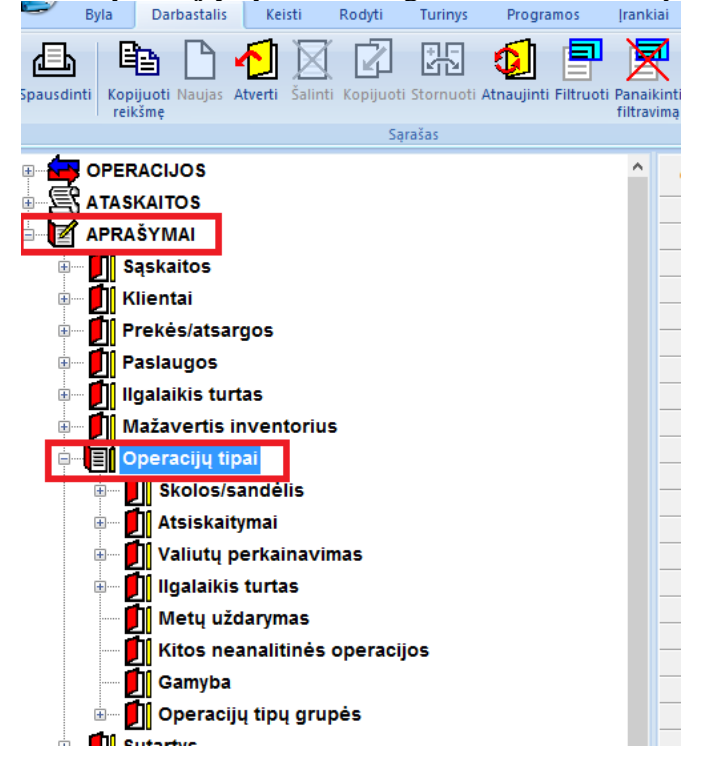

Čia pateiktame meniu matote stambias operacijų tipų grupes, kurios dar išsiskleidžia į smulkesnius OT sąrašus. Per šią programos vietą galite įvesti naują (mygtukas **naujas**) tam tikros grupės OT, pakoreguoti / peržiūrėti (mygtukas **keisti**) seną. Jei norėsite pašalinti OT iš sąrašo (mygtukas **šalinti**), tai galėsite padaryti tik tuo atveju, jei tas OT nėra panaudotas atitinkamoje operacijoje ar kituose aprašymuose. **Skolos/sandėlis** 

**OT grupė Skolos/sandėlis** yra skirta darbui su pirkimų, pardavimų, pajamavimų, nurašymų vidinio perkėlimo, kuro nurašymo, UVM anuliavimo operacijų tipais.

# Pirkimai

Paspaudus meniu APRAŠYMAI (1) > Operacijų tipai (2) > Skolos/sandėlis (3) > Pirkimai (4) > Naujas (5) gausite OT-pirkimo įvedimo langą:

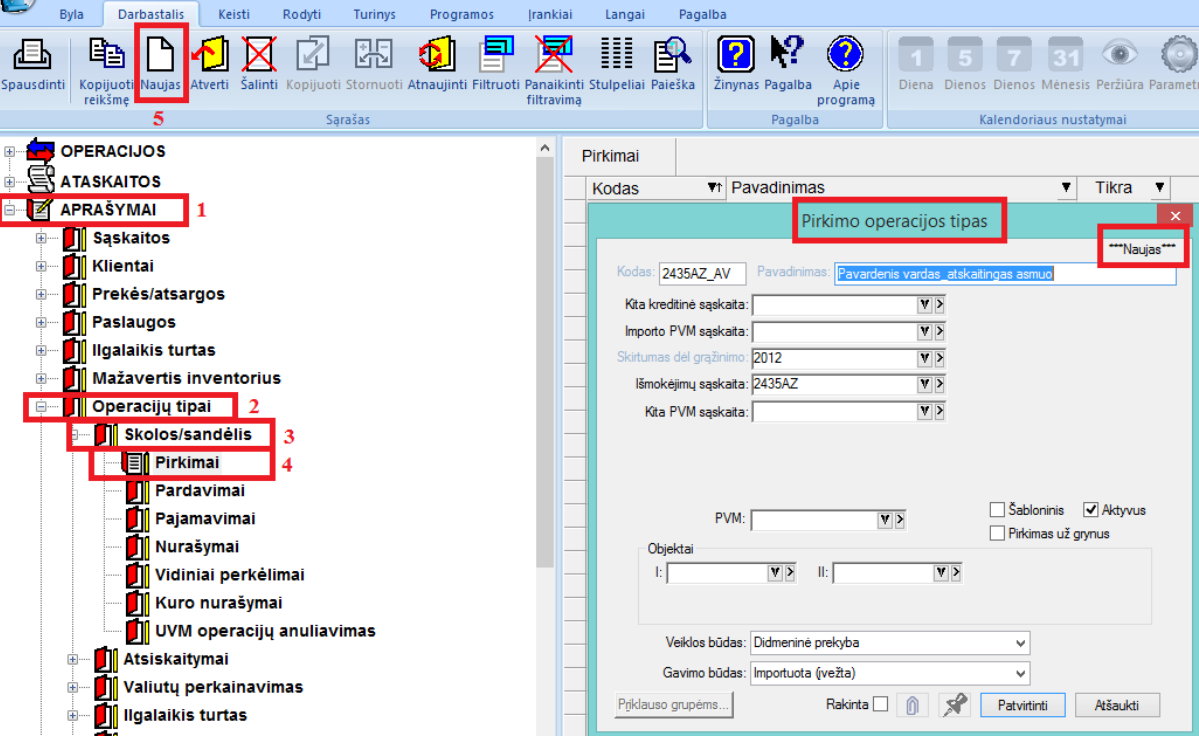

Šio lango laukai:

**Kodas** - Operacijos tipo kodas. Jis gali būti susietas su materialiai atskaitingu asmeniu, kuris apmoka įvedamą dokumentą, su vadybininku, kuris atlieka tokias operacijas, su pirkimo objektais (pvz. PREKP – prekių pirkimo atveju, PASLP – paslaugų pirkimo atveju) ir panašiai.

**Pavadinimas** - Operacijos tipo pavadinimas, pvz. Vardas Pavardenis pirkimai, Prekių pirkimai, Paslaugų pirkimai.

**Kita kredit. sąskaita** - Čia galite nurodyti kitą sąskaitą (jos tipas "Kreditoriai"), kurioje turi būti patalpinta įmonės skola klientui. Jei sąskaita nenurodyta, tai ji imama iš kliento kortelės, tačiau jei nurodyta, tai nežiūrint į tai, kokia sąskaita nurodyta kliento kortelėje, jo skola bus talpinama į sąskaitą, kuri nurodyta operacijos tipe.

**Importo PVM sąskaita** - Čia nurodykitė sąskaitą (jos tipas "Kita", įsipareigojimų sritis), kurioje turi būti nurodytas importo PVM kaip įmonės skola valstybei. Šio tipo pagalba atliekant pirkimo operaciją importo PVM suma talpinama į dvi sąskaitas. Pvz., perkama prekių už 100 EUR, PVM - 18 EUR.. Jei šis OT laukas užpildytas, atliekama tokia sąskaitų korespondencija:

D 251 (PVM į atskaitą, ar atidėtas) – 18 EUR, C47011 (Imp. PVM suma) – 18 EUR, D200 (prekės) – 100 EUR, C4501 (skola tiekėjui) – 100 EUR. Šiuo atveju įmonė skolinga tiekėjui 100 EUR, t.y. sumą be PVM, o importo PVM įmonė skolinga pvz. Muitinei.

Jei šis Importo PVM laukas nėra užpildytas, sąskaitų korespondencija bus tokia: D 251 (PVM į atskaitą) – 18 EUR, D200 (prekės) – 100 EUR,

C4501 (skola tiekėjui) – 118 EUR.

Šiuo atveju įmonė skolinga tiekėjui 118 EUR, t.y. sumą su PVM.

Pirkimo PVM sąskaita, pavyzdyje 251, imama iš kliento arba prekių kortelės. Tačiau, jei operacijos tipe bus užpildytas laukas **Kita PVM sąskaita**, tai ši sąskaita bus imama iš to OT lauko.

**Skirtumas dėl grąžinimų** - Čia bus kaupiamos sumos, kurios atsiranda kaip kainų skirtumai prekių grąžinimo metu. Taip gali atsitikti, kai prekės kaina sandėlyje yra vienokia, o grąžinimas atliekamas kitokia. Vedant kiekinę apskaitą, susidaro kainų skirtumas, kurį siūloma patalpinti į atskirą sąskaitą. Priešingu atveju tos prekės kiekis sandėlyje bus lygus nuliui, o suma bus neigiama arba teigiama. Taigi, atlikdami prekių grąžinimus, stenkitės, kad kainos sutaptų. Tada nebus skirtumų, taigi ir neigiamų ar teigiamų likučių su nuliniais kiekiais. Siūloma šią sąskaitą imti iš turto srities. Jos tipas turi būti "Kita".

**Išmokėjimų sąskaita** – Čia galima nurodyti išmokėjimų sąskaitą (jos tipas "Kita"), jei už vedamą dokumentą jau atsiskaityta. Šį lauką galite pildyti, kai už įvedamą pirkimo dokumentą apmoka grynais materialiai atskaitingas asmuo. Tuo tikslu tam asmeniui sąskaitų plane įveskite sąskaitą, pvz., 25501 Vardas Pavardenis.

Tarkime, perkama prekių už 118 EUR. iš tiekėjo, o materialiai atskaitingas asmuo už jas apmoka grynais. Tokio pirkimo operacijai įvesti naudokite OT, kuro lauke Išmokėjimo sąskaita yra nurodyta sąskaita 25501. Šiuo atveju sąskaitų korespondencija bus tokia:

C 25501 (V. Pavardenis) - 118 EUR,

D 251(PVM) – 18EUR,

D200 (prekės) – 100 EUR. Skolos tiekėjui šiuo atveju nėra, nes atsiskaityta iš karto grynais pinigais.

Jei išmokėjimų sąskaitos laukas yra tuščias, tai pirkimo operacijos sąskaitų korespondencija bus tokia:

C 4501 (skola tiekėjui) – 118 EUR,

D 251 (PVM)- 18 EUR,

D200 (prekės) 100 EUR. Šiuo atveju tai bus pirkimas skolon, t.y. įmonė skola tiekėjui 118 EUR įrašoma į sąskaitos 4501 (tipas Kreditoriai) kreditą.

**Kita PVM sąskaita** – Čia galite nurodyti (parinkti iš sąskaitų sąrašo) kitą pirkimo PVM sąskaitą, jei konkrečiame pirkime ji turi būti kitokia, negu nurodyta kreditoriaus ar perkamos prekės kortelėje.

Šabloninis - Jei operacija yra šabloninė, ji neturi įtakos balansui, nepatenka į Didžiąją Knygą, likučiai sandėlyje nekoreguojami ir skolos klientams (klientų) nekinta.

Aktyvus – nurodoma ar operacijos tipas yra aktyvus t.y.ar naudojamas operacijose. Neaktyvus operacijos tipas gali būti ekrane nerodomas.

#### Pardavimai

Paspaudus meniu APRAŠYMAI (1) > Operacijų tipai (2) > Skolos/sandėlis (3) > Pardavimai (4) > Naujas (5), gausite OT pardavimo įvedimo langą:

|                 | Byla             | Darbastalis  | Keisti        | Rodyti       | Turinys     | Programos          | ļrankiai                    | Langai     | Paga        | lba               |                |                 |                         |                 |            |
|-----------------|------------------|--------------|---------------|--------------|-------------|--------------------|-----------------------------|------------|-------------|-------------------|----------------|-----------------|-------------------------|-----------------|------------|
| لطے<br>Spausdir | nti Kopi<br>reik | juoti Naujas | Atverti Šalir | ti Kopijuoti | Stornuoti . | Atnaujinti Filtruo | ti Panaikinti<br>filtravimą | Stulpeliai | Paieška     | Žinynas Pag       | alba Apie      | Diena Dienc     | 7 31<br>os Dienos Ménes | o<br>s Peržiūra | Parametrai |
|                 |                  | 5            |               | Są           | rašas       |                    |                             |            |             | Pa                | galba          |                 | Kalendoriaus nus        | tatymai         |            |
| <b>Z</b>        | APRA             | ŚYMAI        | 1             |              |             |                    | ^                           | Pardavi    | mai         |                   |                |                 |                         |                 |            |
| ÷               | 🚺 s              | ąskaitos     |               |              |             |                    | -                           | Kodas      | ;           | ▼↑ Pavad          | inimas         |                 | Ŧ                       | Tikra           | •          |
|                 |                  | Sąrašas      |               |              |             |                    |                             |            |             |                   | Pardavir       | no operacijos t | tipas                   | 4               | ×          |
|                 | ÷                | Grupės       |               |              |             |                    |                             |            |             |                   |                |                 |                         | ***Na           | uias***    |
| <b>.</b>        | — 🚺 к            | lientai      |               |              |             |                    | -                           | Ко         | das: PROC   | GR10 Par          | vadinimas: PF  | IOGRAMOS        |                         |                 | -          |
|                 | 🚺 Pi             | rekės/atsa   | rgos          |              |             |                    | -                           | -          | Kita de     | ebit. sąskaita: 🛛 | 4111           | <b>V</b> >      | Pirkėjai gr.01          |                 |            |
| ÷               | - 🚺 Pi           | aslaugos     |               |              |             |                    |                             | Pa         | rduotų prek | tių savikaina:    | 0002           | ¥ >             | Progr.sav.(palaik.      | p.sut)          |            |
| ÷               | - 🚺 II           | galaikis tur | tas           |              |             |                    |                             | Pre        | kių pardav  | imų pajamos:      | 00102          | <b>v</b> >      | Kiti pardavimai         |                 |            |
| ÷               | 🚺 M              | lažavertis i | inventori     | IS           |             |                    | _                           | Pas        | laugos paja | amų sąskaita:     | 00102          | V >             | Kiti pardavimai         |                 |            |
| ÷               | - 🚺 o            | peracijų tij | pai 2         |              |             |                    | -                           | Pa         | rduotų prek | ių grąžinimai:    |                | • •             |                         |                 |            |
|                 | ÷                | Skolos/s     | andėlis       | 3            |             |                    |                             | -          | Įpla        | ukų sąskaita:     |                | ۷ ۷             |                         |                 |            |
|                 |                  | Pirki        | imai          |              |             |                    |                             |            | Kita P      | VM sąskaita:      |                | ¥ >             |                         |                 |            |
|                 |                  | Pard         | lavimai       | 4            |             |                    |                             |            |             |                   |                |                 |                         |                 |            |
|                 |                  | Paja         | mavimai       |              |             |                    |                             |            |             |                   |                |                 |                         |                 |            |
|                 |                  | Nura         | ašymai        |              |             |                    |                             |            |             |                   |                |                 |                         | _               |            |
|                 |                  | Vidir        | niai perkė    | limai        |             |                    |                             |            | - Obiektai  | PVM: J            | VM1_21         | <b>v</b> >      | Sabloninis              | Aktyvu          | s          |
|                 |                  |              | o nurašym     | ai           |             |                    |                             |            |             |                   |                | <b>V</b> >      |                         |                 |            |
|                 | _                | UVM          | l operacij    | ų anuliav    | imas        |                    |                             |            |             |                   |                |                 |                         |                 |            |
|                 | ÷                | Atsiskait    | tymai         |              |             |                    |                             |            |             |                   |                |                 |                         |                 |            |
|                 | ÷                | Valiutų p    | perkainav     | imas         |             |                    |                             |            | V           | eiklos būdas: I   | Didmeninė prel | kyba            | ¥                       |                 |            |
|                 | ÷                | Ilgalaikis   | s turtas      |              |             |                    |                             |            | Ga          | avimo būdas:      | Susigrąžinta   |                 | *                       |                 |            |
|                 |                  | Metų už      | darymas       |              |             |                    |                             | D.4        |             |                   | Rakin          | ta 🗌            | Description             | A17 1.1         |            |
|                 |                  | Kitos ne     | analitinė     | s operacij   | os          |                    |                             | Pa         | siauso grup | ems               |                | UX              | Patvirtinti             | Atsaukti        |            |
| 1               | · · ·            | Comuba       |               |              |             |                    |                             |            |             |                   |                |                 |                         |                 |            |

Pardavimo OT įvedimo lango laukai:

**Kodas** - Operacijos tipo kodas. Jis gali būti susietas su vadybininku, kuris atlieka tokias operacijas - su pardavimo objektais (pvz. PREKP – prekių pardavimo atveju, PASLP – paslaugų pardavimo atveju) ir panašiai. **Pavadinimas** - Operacijos tipo pavadinimas, Pvz., Vardo pavardenio pardavimai, Prekių pardavimai, Paslaugų pardavimai.

**Kita debit. sąskaita** - Čia galite nurodyti sąskaitą (jos tipas "Debitoriai"), kurioje turi būti patalpinta kliento skola įmonei. Jei sąskaita nenurodyta, tai ji imama iš kliento kortelės, tačiau jei nurodyta, tai nežiūrint į tai, kokia sąskaita nurodyta kliento kortelėje, jo skola bus talpinama į sąskaitą, kuri nurodyta operacijos tipe.

**Parduotų prekių savikaina** - Parduotų prekių savikainos sąskaita (parenkama iš sąrašo), pvz., 60002. Jei sąskaita nenurodyta, tai ji imama iš prekės kortelėje nurodyto sąskaitų ryšio.

**Prekių pardavimų pajamos** - sąskaita, kurioje kaupiamos pajamos už parduotas prekes (parenkama iš sąrašo), pvz. 500102. Jei sąskaita nenurodyta, tai ji imama iš prekės kortelėje nurodyto sąskaitų ryšio.

**Paslaugos pajamų sąskaita** - sąskaita, kurioje kaupiamos pajamos už parduotas prekes (parenkama iš sąrašo), pvz. 500102. Jei sąskaita nenurodyta, tai ji imama iš prekės kortelėje nurodyto sąskaitų ryšio.

**Parduotų prekių grąžinimas** - parduotų prekių grąžinimų sąskaita (parenkama iš sąrašo), pvz. 500102. Jei sąskaita nenurodyta, tai ji imama iš prekės kortelėje nurodyto sąskaitų ryšio.

Įplaukų sąskaita – Čia galima nurodyti sąskaitą (paskirtis "Kita"), jei žinoma, kad pardavimas apmokėtas.

Pvz., jums reikia užfiksuoti prekių operaciją, kurios buvo parduotos parduotuvėje. Pinigai, sumokėti už prekes, randasi kasos aparate, prekių pirkėjai – įvairūs žmonės. Prekių parduota už 1000 EUR, Pardavimo PVM – 180 EUR, parduotų prekių savikaina – 600,00 EUR. Kadangi pinigai iš pradžių dedami į kasos aparato stalčių, o tik dienos pabaigoje išimami iš kasos aparato, t.y. inkasuojami, vežami į banką, arba užpajamuojami į įmonės kasą, tai sąskaitų plane patartina įsivesti pagalbinę sąskaitą, pvz. 2801 Perkėlimas-pinigai EKA (sąskaitos tipas Kita). Šią sąskaitą ir nurodykite operacijos tipo lauke Įplaukų sąskaita.

Klientų kortelėje įveskite vieną klientą, kurį pavadinkite Pirkėjai-mažmeninė prekyba (ar kitaip, savo nuožiūra). Įveskite prekių pardavimo operaciją, naudodami OT su įplaukų sąskaita. Tokio pardavimo operacijos sąskaitų korespondencija bus tokia:

D 2801 (perkėlimas: pinigai EKA) – 1180 EUR

C 4701 (pardavimo PVM) – 180 EUR

C 5001 (pajamos už prekes) – 1000 EUR

C 200 (prekės) – 600 EUR

C 6001 (parduotų prekių savikaina) – 600 EUR. Kaip matote, pirkėjo skolos įmonei nėra, nes apmokėta iš karto.

Jei atliekamas pardavimas skolon, reikia naudoti OT, kuriame Įplaukų sąskaitos laukas tuščias. Tokio pardavimo operacijos sąskaitų korespondencija bus tokia:

D 2401 (pirkėjo skola) – 1180 EUR

C 4701 (pardavimo PVM) – 180 EUR

C 5001 (pajamos už prekes) – 1000 EUR

C 200 (prekės) – 600 EUR

C 6001 (parduotų prekių savikaina) – 600 EUR. Kaip matote, šiuo atveju pirkėjas lieka skolingas įmonei 1180,00 EUR. Jo skola įmonei įrašoma į sąskaitos 2401 (tipas Debitoriai) debetą.

Pardavimo PVM sąskaita nurodytose korespondencijose imama iš prekės ar pirkėjo (debitoriaus) kortelės.

**Kita PVM sąskaita** - Čia galite nurodyti (parinkti iš sąskaitų sąrašo) kitą pardavimo PVM sąskaitą, jei konkrečiame pardavime ji turi būti kitokia, negu nurodyta debitoriaus ar parduodamos prekės kortelėje.

Šabloninė? - Jei operacija yra šabloninė, ji neturi įtakos balansui, nepatenka į Didžiąją Knygą, likučiai sandėlyje nekoreguojami ir skolos klientams (klientų) nekinta.

Aktyvus – nurodoma ar operacijos tipas yra aktyvus t.y.ar naudojamas operacijose. Neaktyvus operacijos tipas gali būti ekrane nerodomas

#### Pajamavimai

Paspaudus meniu APRAŠYMAI (1) > Operacijų tipai (2) > Skolos/sandėlis (3) > Pajamavimai (4) > Naujas (5), gausite pajamavimo OT įvedimo langą:

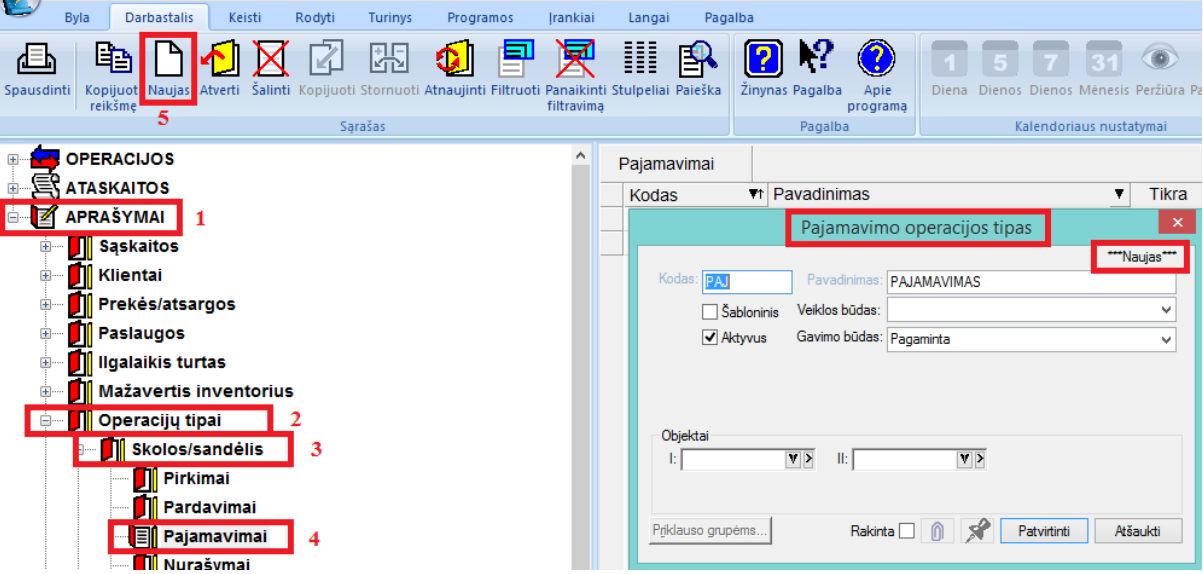

#### Šio lango laukai:

Kodas - Operacijos tipo kodas.

Pavadinimas - Šiame lauke įveskite operacijos apibūdinimą.

Šabloninė - Jei operacija yra šabloninė, ji neturi įtakos balansui ir nepatenka į Didžiąją Knygą.

Aktyvus – nurodoma ar operacijos tipas yra aktyvus t.y.ar naudojamas operacijose. Neaktyvus operacijos tipas gali būti ekrane nerodomas.

Kaip matosi iš šio aprašymo, Pajamavimų operacijų tipas neturi įtakos sąskaitų korespondencijoms ir gali būti tik kaip operacijos požymis, rūšis ir pan.

#### Nurašymai

Paspaudus meniu APRAŠYMAI (1) > Operacijų tipai (2) > Skolos/sandėlis (3) > Nurašymai (4) > Naujas (5), gausite nurašymų OT įvedimo langą:

| Byla Darbastalis Keisti Rod                    | dyti Turinys Progra          | imos įrankiai                   | Langa             | i Pagalba       |                            |                  |                      |
|------------------------------------------------|------------------------------|---------------------------------|-------------------|-----------------|----------------------------|------------------|----------------------|
| Spausdinti Kopijuoti Naujas Atverti Šalinti Ko | pijuoti Stornuoti Atnaujinti | Filtruoti Panaikin<br>filtravim | ti Stulpelia<br>a | i Paieška Žinyn | as Pagalba Apie<br>program | Diena Dienos I   | 7 31 O               |
| 3                                              | Sąrašas                      |                                 |                   |                 | Pagalba                    | Kal              | endoriaus nustatymai |
|                                                |                              | ^                               | Nuraš             | ymai            |                            |                  |                      |
|                                                |                              |                                 | Koda              | as 🔻 I          | Pavadinimas                |                  | ▼ Tikra              |
| 🖮 🗹 APRAŠYMAI 🛛 1                              |                              |                                 |                   |                 | Nurašymo                   | operacijos tipas | ×                    |
| 🖅 🗾 Sąskaitos                                  |                              |                                 |                   |                 | Harabymo                   | operacijes apas  | ***Naujas***         |
| 🗉 🛄 Klientai                                   |                              |                                 | -                 | Kodas: BNURAŠ   | Pavadinimas:               | URO NURAŠYMAS    |                      |
| 🗄 🗾 Prekės/atsargos                            |                              |                                 |                   | Šablonini       | Veiklos būdas:             |                  | ~                    |
| 🖅 🗾 Paslaugos                                  |                              |                                 |                   | Aktyvus         |                            |                  |                      |
| 🖅 🗾 Ilgalaikis turtas                          |                              |                                 |                   |                 |                            |                  |                      |
| 🖅 🚺 Mažavertis inventorius                     |                              |                                 |                   |                 |                            |                  |                      |
| 🖃 🚽 Operacijų tipai 🛛 2                        |                              |                                 |                   |                 |                            |                  |                      |
| Skolos/sandėlis 3                              |                              |                                 |                   | Objektai        |                            | VN               |                      |
| Pirkimai                                       |                              |                                 |                   | ч <u>Г</u>      | <b>v v</b>                 |                  |                      |
| Pardavimai                                     |                              |                                 |                   |                 |                            |                  |                      |
| Pajamavimai                                    |                              |                                 | P                 | įklauso grupėms | Rakinta                    | 🗆 👔 📌 🛛 Pa       | tvirtinti Atšaukti   |
| Nurašymai 4                                    |                              |                                 |                   |                 |                            |                  |                      |

Šio lango laukai:

Kodas - Operacijos tipo kodas.

Pavadinimas - Šiame lauke įveskite operacijos apibūdinimą.

Šabloninė - Jei operacija yra šabloninė, ji neturi įtakos balansui ir nepatenka į Didžiąją Knygą.

Aktyvus – nurodoma ar operacijos tipas yra aktyvus t.y.ar naudojamas operacijose. Neaktyvus operacijos tipas gali būti ekrane nerodomas.

Kaip matosi iš šio aprašymo, Nurašymų operacijų tipas neturi įtakos sąskaitų korespondencijoms ir gali būti tik kaip operacijos požymis, rūšis ir pan.

# Vidinis perkėlimas

Paspaudus meniu APRAŠYMAI (1) > Operacijų tipai (2) > Skolos/sandėlis (3) > Vidinis perkėlimas ( 4) > Naujas (5) gausite vidinių OT įvedimo langą:

| Byla Darbastalis Keisti Rodyti Turinys Programos Irankia                                                                                                    | i Langai Pagalba                                     |                         |
|----------------------------------------------------------------------------------------------------|------------------------------------------------------|-------------------------|
| Spausdinti Kopijuoti Naujas Atverti Šalinti Kopijuoti Stornuoti Atnaujinti Filtruoti Panaiki filtravi                                                                    | nti Stulpeliai Paleška Žinynas Pagalba Apie programą | 1 5 7 31 👁              |
| 5 Sąrašas                                                                                                    | Pagalba                                              | Kalendoriaus nustatymai |
|                                                                                                    | Vidiniai perkėlimai                                  |                         |
|                                                                                                    | Kodas 🔻 Pavadinimas                                  | <b>T</b>                |
| APRAŠYMAI 1                                                                                                    | Vidinio perkėlimo op                                 | eracijos tipas          |
| 🗄 🗾 Klientai                                                                                                    | Kodas: Manat                                         | Naujas                  |
| 🗄 🖬 Prekės/atsargos                                                                                                    |                                                      | Kelimas į kt. sandėlius |
| ⊕– 🚺 Paslaugos<br>⊕– 🚺 Ilgalaikis turtas<br>⊕– 🚺 Mažavertis inventorius                                                                                                  | ✓ Aktyvus                                            |                         |
| Image: Operacijų tipai     2       Image: Operacijų tipai     2       Image: Operacijų tipai     3       Image: Operacijų tipai     3       Image: Operacijų tipai     3 | Objektai<br>I: V > II:                               | X X                     |
| Pardavimai<br>D Pajamavimai<br>D Nurašymai                                                                                                    | Priklauso grupėms Rakinta 🗌 🌘                        | Patvirtinti Atšaukti    |
| Vidiniai perkélimai 4                                                                                                    |                                                      |                         |

Šio lango laukai:

Kodas - Operacijos tipo kodas.

Pavadinimas - Šiame lauke įveskite operacijos apibūdinimą.

Aktyvus – nurodoma ar operacijos tipas yra aktyvus t.y.ar naudojamas operacijose. Neaktyvus operacijos tipas gali būti ekrane nerodomas.

Kaip matosi iš šio aprašymo, Vidinių perkėlimų operacijų tipas neturi įtakos sąskaitų korespondencijoms ir gali būti tik kaip operacijos požymis, rūšis ar pan.

# Kuro nurašymai

Paspaudus meniu **APRAŠYMAI (1) > Operacijų tipai (2) > Skolos/sandėlis (3) > Kuro nurašymas (4)** > N**aujas (5)** gausite kuro nurašymo OT įvedimo langą:

| Byla Darbastalis Keisti Rodyti Turinys Programos                                     | rankiai               | Langai Pagalba        | а                               |                              |
|--------------------------------------------------------------------------------------|-----------------------|-----------------------|---------------------------------|------------------------------|
| Spausdinti Kopijuoti Naujas Atverti Šalinti Kopijuoti Stornuoti Atnaujinti Filtruoti | Panaikin<br>filtravim | ti Stulpeliai Paieška | inynas Pagalba Apie<br>programą | 1 5 7 31 O O                 |
| J Sąrāsās                                                                            | -                     |                       | Pagaiba                         | Kalendoflaus nustatymai      |
|                                                                                      | ^                     | Kuro nurašymai        |                                 |                              |
|                                                                                      |                       | Kodas                 | ▼↑ Pavadinimas                  | <b>T</b>                     |
|                                                                                      |                       |                       | Kuro nurašvm                    | o operacijos tipas           |
| 🗉 🛄 Sąskaitos                                                                        |                       |                       | itaro itarabyri                 | ***Nauias***                 |
| 🗄 🛄 Klientai                                                                         |                       | Kodas                 | DYZE Pavadinim                  | nas: Dyzelinas               |
| 🗄 🖬 Prekės/atsargos                                                                  |                       | Sąskaita:             | 611811                          | V X Kuras.autoaptamavimas    |
| 🗄 🖬 🛃 Paslaugos                                                                      |                       | Automobilis:          |                                 |                              |
| 🖅 🚺 llgalaikis turtas                                                                |                       | Vairuotoias           |                                 |                              |
| 🗉 🚽 Mažavertis inventorius                                                           |                       | Informacija           |                                 |                              |
| 🖃 🚺 Operacijų tipai 🛛 2                                                              |                       |                       | ✓ Aktyvus                       |                              |
| Skolos/sandėlis 3                                                                    |                       | Priklauso grupėn      | ns                              | Rakinta Patvirtinti Atšaukti |
| Pirkimai                                                                             |                       |                       |                                 |                              |
| Pardavimai                                                                           |                       |                       |                                 |                              |
| Pajamavimai                                                                          |                       |                       |                                 |                              |
| 📕 🚺 Nurašymai                                                                        |                       |                       |                                 |                              |
| Vidiniai perkėlimai                                                                  |                       |                       |                                 |                              |
| Kuro nurašymai 4                                                                     |                       |                       |                                 |                              |

Šio lango laukai:

Kodas - Operacijos tipo kodas.

Pavadinimas - Šiame lauke įveskite operacijos apibūdinimą.

Automobilis – apsirašome automobilį (markę, nr. ar panašiai)

## Vairuotojas -

Aktyvus – nurodoma ar operacijos tipas yra aktyvus t.y.ar naudojamas operacijose. Neaktyvus operacijos tipas gali būti ekrane nerodomas.

# Atsiskaitymai

**OT grupė Atsiskaitymai** skirta darbui su atsiskaitymų operacijų – įplaukų, išmokėjimų, užskaitų- tipais. Šio tipo operacijoms būdinga tai, kad jos negali būti šabloninės.

# Įplaukos/Mokėjimo reikalavimai

Paspaudus meniu APRAŠYMAI (1) > Operacijų tipai (2) > Atsiskaitymai (3) > Įplaukos/Mokėjimo reikalavimai (4) > Naujas (5) gausite įplaukų OT įvedimo langą:

| Spausdinti<br>Kopijuoti Naujas Atverti Šalinti Kopijuoti Stornuoti Atnaujinti Filtruoti Panaikinti Stulpeliai Paieška<br>5 Sarašas Pagalba Apie<br>programa<br>Akalendoriaus nustatymaj | ()<br>rametrai |
|----------------------------------------------------------------------------------------------------|----------------|
|                                                                                                    |                |
| OPERACIJOS     Ataskaitos     Ataskaitos     Ataskaitos                                                                                                    |                |
|                                                                                                    | Y              |
| ipiaukos operacijos tipas                                                                                                    |                |
| B V Kodas: 271SB_EUR Pavadnimas: 2712 ŠIAULIŲ BANKAS EUR                                                                                                    | ·              |
| B I Prekės/atsargos                                                                                                    |                |
| B- Paslaugos Piniginė sąskaita (pal. d.). [2712 V Sąskaita ŠB EUR                                                                                                    |                |
| 🗄 🖳 🛛 Ilgalaikis turtas Ši pinininė saskaita vra 🛞 Banko saskaita 🖉 Kaens saskaita                                                                                                    |                |
| Mažavertis inventorius                                                                                                    |                |
| Bendro mokėjimo sąskata:  441 V S Gauti avansai                                                                                                    |                |
| Bendro mokėjimo komentaras:                                                                                                    |                |
| Nuolaidos sąskaita   6380 💟 🕑 Gautinų sumų diskontai                                                                                                    |                |
| Atsiskaitymai 3 Atsiskaitymai 3                                                                                                    |                |
| Iplaukos/Mokėjimo reikalavimai 4 Valuta: EUR Euras                                                                                                    |                |
| ji Išmokėjimai                                                                                                    |                |
|                                                                                                    |                |
| e – 📶 Valiuty perkainavimas                                                                                                    |                |
| B – ∬ Ilgalaikis turtas                                                                                                    |                |
| 👖 Metų uždarymas Pgklauso grupėms Rakinta 🗌 🍿 🚀 Patvitinti Atšaukti                                                                                                    |                |
| - I Kitos neanalitinės operacijos                                                                                                    |                |

Šio lango laukai:

Kodas – Įplaukų operacijos tipo kodas. Jį reikėtų susieti su banku ar kasa, t.y. su ta sąskaita, į kurią įplaukia pinigai ir su įplaukų turiniu, pvz.: įplaukoms į Šiaulių Banką - 271SB\_EUR; už prekes fiksuoti kaip SB\_PR, įplaukoms už paslaugas – SB\_PSL, kitoms įplaukoms – SB\_KT ir pan..

Pavadinimas - Operacijos tipo pavadinimas, pvz., 2712 Šiaulių Bankas Įplaukos.

**Piniginė sąsk.(bal.d.)** - Lauke nurodoma piniginė sąskaita (parenkama iš sąskaitų plano (paskirtis PINIGAI )), į kurią daroma įplauka. Pvz., 2712 – Šiaulių bankas EUR, 27201 – Kasa eurais ir pan.

Ši piniginė sąskaita yra Banko sąskaita ar Kasos sąskaita – Nurodykite, tai kasa ar bankas.

**Bendrojo mok. sąskaita** –Tai sąskaita, kurioje fiksuosite gautus avansus, permokas. Tos sąskaitos tipas turi būti KREDITORIAI. Pavyzdžiui, gali būti sąskaita 4441. Jei klientas apmoka didesnę sumą, negu jam priklausė apmokėti pagal dokumentą, tai permoka traktuojama kaip išankstinis apmokėjimas - avansas bei ją galima nukreipti į kitą, gautoms permokoms bei avansams apskaityti skirtą sąskaitą. Jei tokią sąskaitą nurodysite šiame lauke, tai permoka bus patalpinta joje, o jei ne - permoka liks toje sąskaitoje, kurioje apskaitomas tas kliento dokumentas, pagal kuri atliekamas apmokėjimas.

**Nuolaidos sąskaita** - Jei klientui suteikėte nuolaidą, ir ją nurodysite įplaukų operacijoje tam skirtoje vietoje, tai ji sąskaitų korespondencijoje bus patalpinta šiame lauke nurodytoje nuolaidos sąskaitoje (iš sąskaitų plano).

Atitikmuo užbal.dalyje - Jei įplauka atliekama į valiutinę sąskaitą, tai čia turi būti rodomas jos atitikmuo - sąskaita užbalansinėje dalyje (laukas nekoreguojamas).

Valiuta - Čia rodomas valiutos kodas (laukas nekoreguojamas).

Laukai Atitikmuo užbal.dalyje ir Valiuta pildomi automatiškai, jei įplaukų sąskaita yra valiutinė.

**Ar aktyvus** – nurodoma ar operacijos tipas yra aktyvus t.y.ar naudojamas operacijose. Neaktyvus operacijos tipas gali būti ekrane nerodomas.

### Išmokėjimai

Paspaudus meniu APRAŠYMAI (1) > Operacijų tipai (2) > Atsiskaitymai (3) > Išmokėjimai (4) > Naujas (5), tai gausite išmokėjimų OT įvedimo langą:

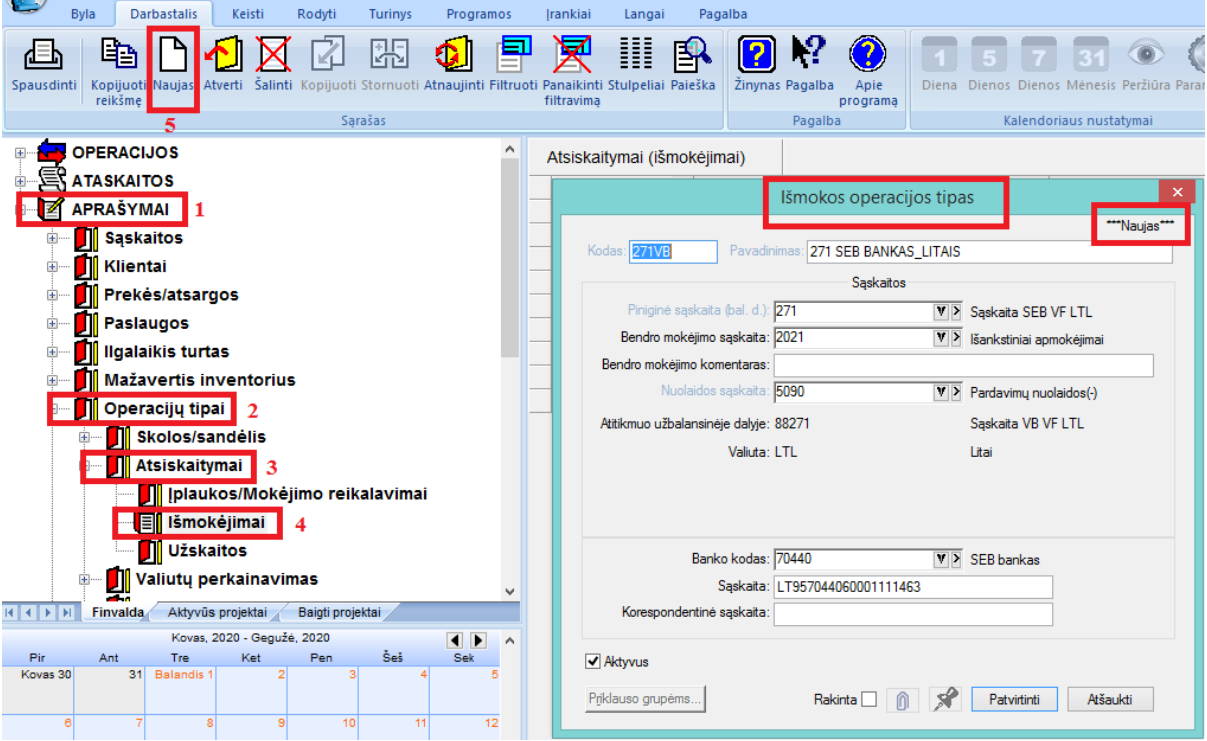

Šio lango laukai:

Kodas –Išmokų operacijos tipo kodas. Jį reikėtų susieti su banku, kasa, t.y. su sąskaita, iš kurios išmokami pinigai ir su tos išmokos turiniu. Pvz., išmokoms iš Vilniaus Banko už prekes fiksuoti - galite sukurti OT, kurio kodas būtų VB\_PR; išmokoms už paslaugas – VB\_PSL; kitos išmokos – VB\_KT ar panašiai.

**Pavadinimas** - Šiame lauke įveskite trumpą, bet prasmingą operacijos tipo apibūdinimą, pvz., Išmokos iš VB už prekes, Išmokos iš VB už paslaugas ar pananšiai.

**Piniginė sąsk.(bal.d.)** - Lauke nurodoma piniginė sąskaita (parenkama iš sąskaitų plano sąrašo), iš kurios daroma išmoka.

**Bendrojo mok. sąskaita** - Tai sąskaita, kurioje fiksuosite sumokėtus avansus, permokas. Tos sąskaitos tipas turi būti **Debitoriai.** Pavyzdžiui, gali būti sąskaita 2201, jei įmonė moka klientui avansą arba apmoka didesnę sumą, negu jam priklausė apmokėti pagal dokumentą, tai permoka taip pat traktuojama kaip išankstinis (avansinis) apmokėjimas ir ją galima nukreipti į kitą sąskaitą, kuri skirta permokoms ar avansams apskaityti. Jei tokią sąskaitą nurodysite šiame lauke, tai permoka bus patalpinta joje, o jei ne - permoka liks toje sąskaitoje, kurioje apskaitomas tas kliento dokumentas, pagal kurį atliekamas apmokėjimas.

**Nuolaidos sąskaita** - Jei klientas, kuriam buvote skolingi, suteikė nuolaidą, tarkim, dėl to, kad sumokėjote anksčiau negu numato terminas, tai ją galite nurodyti išmokų operacijoje tam skirtoje vietoje, ir ji sąskaitų korespondencijoje bus patalpinta šiame lauke nurodytoje nuolaidos sąskaitoje (iš sąskaitų plano).

**Piniginė sąsk.(užbal.d.)** - Jei išmoka atliekama iš valiutinės sąskaitos, tai čia rodomas jos atitikmuo - sąskaita užbalansinėje dalyje (laukas nekoreguojamas).

Valiuta - Čia rodomas valiutos kodas (laukas nekoreguojamas).

Banko kodas - Jei išmokama iš bankinės sąskaitos, tai šiame lauke nurodykite banko kodą ir pavadinimą.

Sąskaita - Čia nurodomas atsiskaitomosios sąskaitos numeris.

Korespondentinė sąskaita - Čia nurodoma korespondentinė sąskaita.

Ar aktyvus –Nurodoma ar operacijos tipas yra aktyvus t.y.ar naudojamas operacijose. Neaktyvus operacijos tipas gali būti ekrane nerodomas

## Užskaitos

Paspaudus meniu APRAŠYMAI (1) > Operacijų tipai (2) > Atsiskaitymai (3) > Užskaitos (4) > Naujas (5), gausite užskaitų OT įvedimo langą:

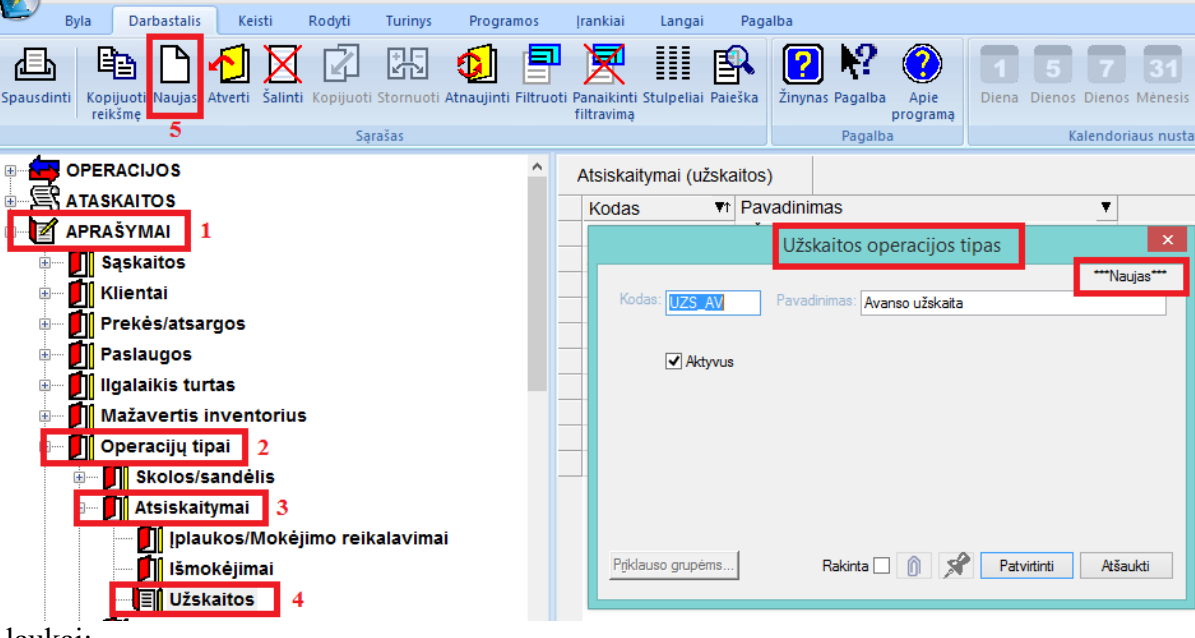

Šio lango laukai:

Kodas - Operacijos tipo kodas.

**Pavadinimas** - Šiame lauke įveskite trumpą, bet prasmingą operacijos tipo apibūdinimą, pvz., "Avanso užskaita", "Tarpusavio skolų užskaita".

**Ar aktyvus** – nurodoma ar operacijos tipas yra aktyvus t.y.ar naudojamas operacijose. Neaktyvus operacijos tipas gali būti ekrane nerodomas.

Kaip matosi iš šio aprašymo, Užskaitų operacijų tipas neturi įtakos sąskaitų korespondencijoms ir gali būti tik kaip operacijos požymis, rūšis ir pan.

#### Valiutų perkainavimas

OT grupė Valiutų perkainavimas skirta darbui su valiutinių sąskaitų bei skolų valiuta likučių perkainavimo operacijų tipais, kurios negali būti šabloninės.

Piniginėje sąskaitoje

Paspaudus meniu APRAŠYMAI (1) > Operacijų tipai (2) > Valiutų perkainavimas (3) > Piniginėje sąskaitoje (4) > Naujas (5), gausite piniginių valiutinių sąskaitų perkainavimų OT įvedimo langą:

|                 | Byla           | Darbastalis                                                | Keisti         | Rodyti           | Turinys   |        | Programos                | ļrankiai                       | Langai                     | Paga                    | ilba                |                    |                       |               |               |
|-----------------|----------------|------------------------------------------------------------|----------------|------------------|-----------|--------|--------------------------|--------------------------------|----------------------------|-------------------------|---------------------|--------------------|-----------------------|---------------|---------------|
| لطل<br>Spausdir | nti Kor<br>rei | bijuoti Naujas /                                           | Atverti Šalint | i Kopijuoti      | Stornuoti | i Atni | aujinti Filtruot         | i Panaikinti<br>filtravimą     | Stulpeliai                 | Paieška                 | <b>?</b><br>Žinynas | Pagalba<br>Pagalba | Apie<br>programą      | Diena         | 5<br>Dienos E |
|                 |                | RACIJOS                                                    |                |                  | ^         | _\     | /aliutinių liku<br>Kodas | učių perka<br>▼t Pa            | inavimas<br>avadinim       | s las                   |                     |                    |                       | •             |               |
|                 |                | AŠYMAI 1<br>Sąskaitos<br>Klientai                          |                |                  |           |        | Kodas:                   | Valiutir                       | nių likuči<br>Pavad        | ių perka<br>dinimas: SI | ainavim<br>B_USD    | o oper             | acijos tipa           | as<br>•••Nauj | as***         |
|                 |                | Prekės/atsar<br>Paslaugos<br>Igalaikis tur<br>Važavortis i | rgos<br>tas    | _                |           |        | Pinigine<br>Atitik       | ė sąskaita(bal<br>muo užbal.da | l.d.): 2714<br>Ilyje: 8714 | Są                      | skaitos             | V>                 | Sąskaita ŠB<br>ŠB USD | USD           |               |
|                 |                | )peracijų tip<br>Deracijų tip<br>Skolos/s                  | andėlis        | >                |           |        | ✓ Aktyv                  | Vali<br>us                     | iuta: USD                  |                         |                     |                    | Amerikos dole         | eriai         |               |
|                 | <b>.</b>       | Valiutų p                                                  | jinėje sąsl    | mas 3<br>(aitoje | 4         |        | <u> </u>                 | grupėms                        |                            | Rakinta                 |                     |                    | Patvirtinti           | Atšau         | ıkti          |

### Šio lango laukai:

**Kodas** - Operacijos tipo kodas. Pvz. jei perkainojame valiutinę sąskaitą 2714 (USD banke), tai kodą reikėtų kažkaip susieti su tuo, pvz. USD, 2714USD ar panašiai.

Pavadinimas - Šiame lauke įveskite trumpą operacijos apibūdinimą.

Piniginė sąsk.(bal.d.) - Lauke nurodoma piniginė valiutinė sąskaita (iš sąskaitų plano), kuri bus perkainojama.

**Piniginė sąsk.(užbal.d.)** - Čia parodomas valiutines sąskaitos atitikmuo - sąskaita užbalansinėje dalyje (laukas nekoreguojamas, visa informacija ateina iš sąskaitų plane aprašytos sąskaitos );

Valiuta - Čia rodomas valiutos kodas (laukas nekoreguojamas, visa informacija ateina iš sąskaitų plane aprašytos sąskaitos).

**Ar aktyvus** – nurodoma ar operacijos tipas yra aktyvus t.y.ar naudojamas operacijose. Neaktyvus operacijos tipas gali būti ekrane nerodomas.

#### Skolų valiuta

Paspaudus meniu **APRAŠYMAI (1) > Operacijų tipai (2) > Valiutų perkainavimas (3) > Skolų valiuta** > **Naujas**, gausite Skolų valiuta perkainavimo OT įvedimo langą:

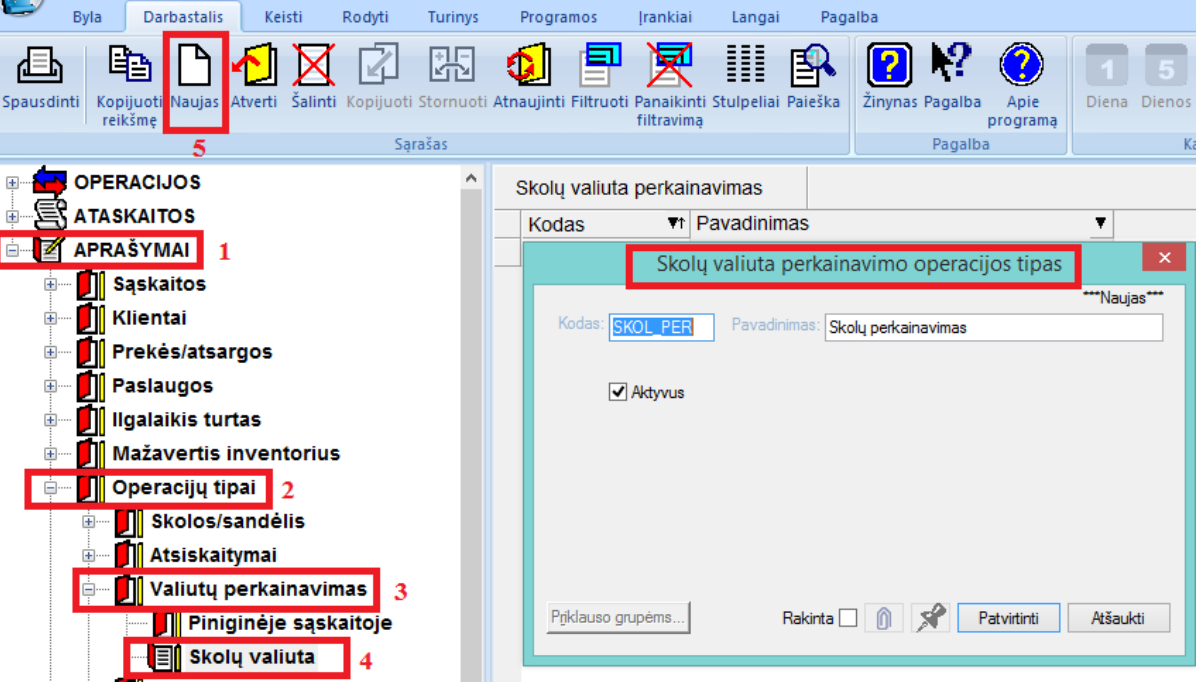

Šio lango laukai:

Kodas - Operacijos tipo kodas.

Pavadinimas - Šiame lauke įveskite trumpą operacijos apibūdinimą.

**Ar aktyvus** – nurodoma ar operacijos tipas yra aktyvus t.y.ar naudojamas operacijose. Neaktyvus operacijos tipas gali būti ekrane nerodomas. Kaip matosi iš aprašymo, skolų valiuta perkainavimų OT neturi įtakos sąskaitų korespondencijoms ir gali būti kaip operacijos rūšis, požymis ir pan.

### Ilgalaikis turtas

**OT grupė Ilgalaikis turtas** skirta darbui su ilgalaikio turto operacijų tipais. Šie OT vaidina tik operacijos požymio, rūšies vaidmenį. Sąskaitų korespondencijoms jie įtakos neturi. Kaip požymiai jie gali būti naudojami įvairiose ataskaitose, OT grupėse, t.y. ten, kur reikia atrinkti tam tikrą informaciją peržiūrai ar ataskaitų spausdinimui.

#### Nusidėvėjimo skaičiavimas

Paspaudus meniu APRAŠYMAI (1) > Operacijų tipai (2) > Ilgalaikis turtas (3) > Nusidėvėjimo skaičiavimas (4) > Naujas (5), gausite IT nusidėvėjimo OT įvedimo langą:

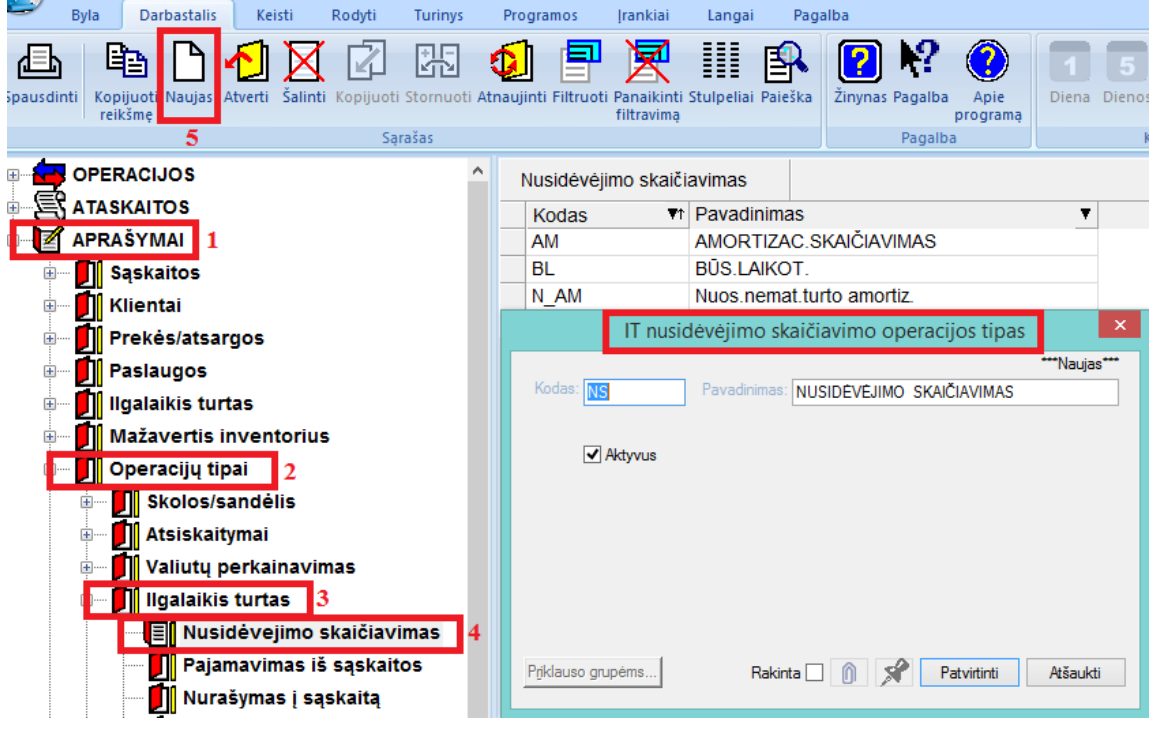

IT nusidėvėjimo skaičiavimo OT įvedimo lango laukai:

Kodas - Operacijos tipo kodas.

Pavadinimas - Operacijos tipo pavadinimas.

**Ar aktyvus** – nurodoma ar operacijos tipas yra aktyvus t.y.ar naudojamas operacijose. Neaktyvus operacijos tipas gali būti ekrane nerodomas. Kaip matosi iš aprašymo, IT nusidėvėjimo skaičiavimo OT neturi įtakos sąskaitų korespondencijoms ir gali būti naudojamas kaip operacijos rūšis, požymis ir pan.

# Pajamavimas iš sąskaitos

Paspaudus meniu APRAŠYMAI (1) > Operacijų tipai (2) > Ilgalaikis turtas (3) > Pajamavimas iš sąskaitos (4) > Naujas (5) gausite IT pajamavimo iš sąskaitos OT įvedimo langą:

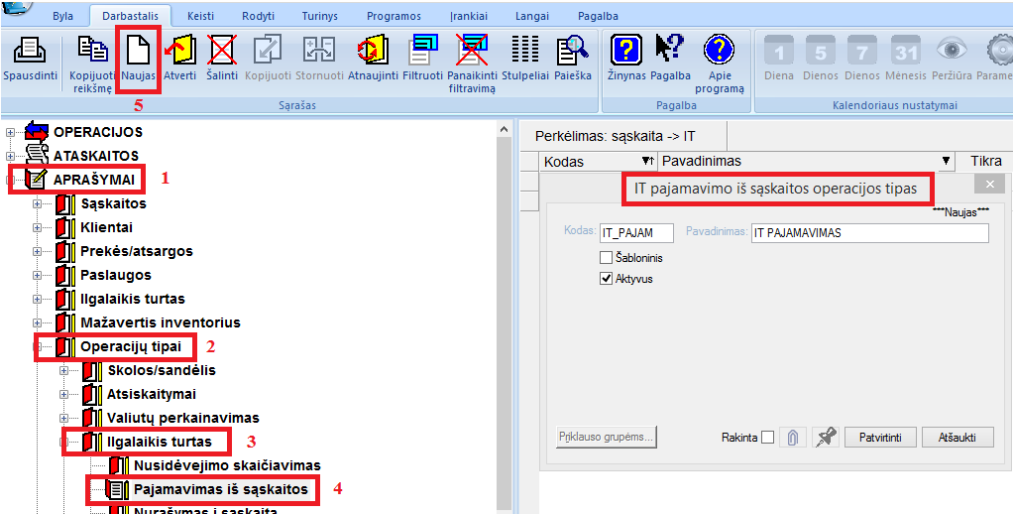

Šio lango laukai yra tokie:

Kodas - Operacijos tipo kodas.

Pavadinimas - Operacijos tipo pavadinimas.

Ar operacija yra šabloninė- Lauko reikšmė TAIP, jei operacija šabloninė. Šiuo atveju korespondencija į Didžiąją knygą nedaroma tik atitinkamai pakoreguojami pajamuojamo IT kortelės laukai. Šablonines šio tipo operacijas galima naudoti tokiu atveju, kai IT likučiai (suminiai, o ne kiekiniai) įvesti į DK sąskaitas ir belieka tą informaciją įrašyti į IT korteles. Jei operacija nėra šabloninė, daroma korespondencija į DK ir koreguojama IT kortelė.

**Ar aktyvus** – nurodoma ar operacijos tipas yra aktyvus t.y.ar naudojamas operacijose. Neaktyvus operacijos tipas gali būti ekrane nerodomas.

### Nurašymas į sąskaitą

Paspaudus meniu **APRAŠYMAI (1) > Operacijų tipai (2) > Ilgalaikis turtas (3) > Nurašymas į sąskaitą** (4) > **Naujas (5)** gausite IT nurašymo į sąskaitą OT įvedimo langą:

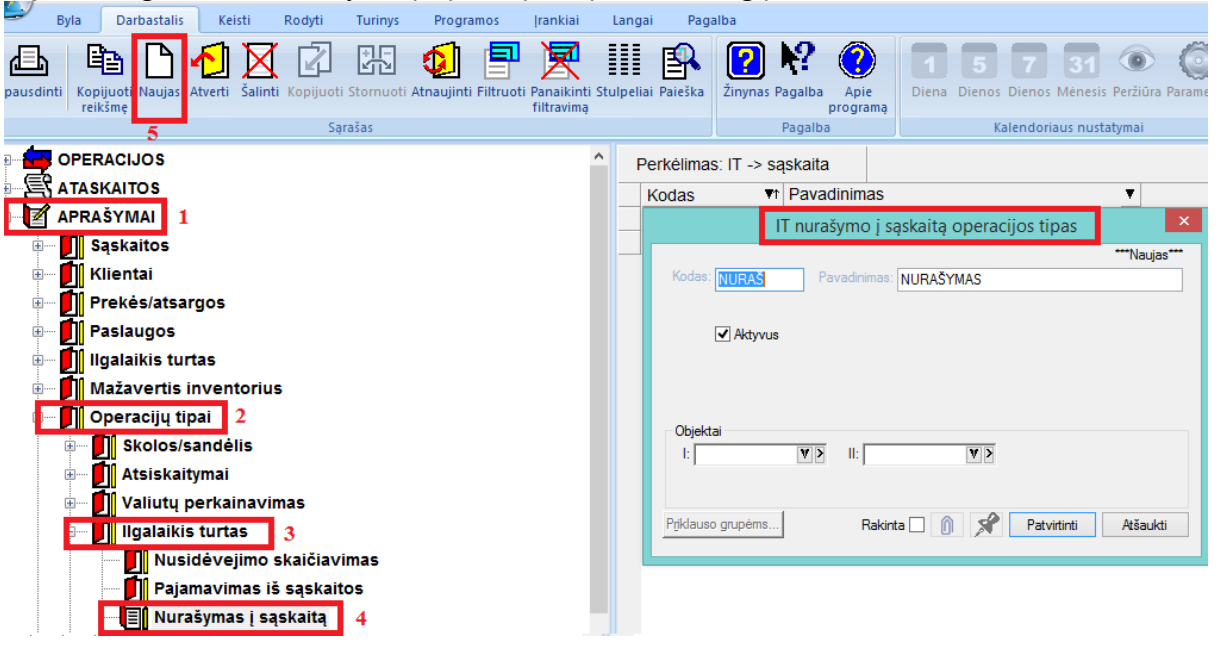

Kodas - Operacijos tipo kodas.

**Pavadinimas** - Operacijos tipo pavadinimas.

**Ar aktyvus** – nurodoma ar operacijos tipas yra aktyvus t.y.ar naudojamas operacijose. Neaktyvus operacijos tipas gali būti ekrane nerodomas.

# Vidinis judėjimas

Paspaudus meniu APRAŠYMAI (1) > Operacijų tipai (2) > Ilgalaikis turtas (3) > Vidinis judėjimas (4) > Naujas (5), gausite IT perkėlimo imonės viduje OT įvedimo langa:

| ) = 114                                                                                                    | ujub ( C ) , guub                                                                                                    | te 11 perken                                | uno funo            | nes viaaje                                                                                     |                                                                                                    | 184.                                           |
|----------------------------------------------------------------------------------------------------|----------------------------------------------------------------------------------------------------|---------------------------------------------|---------------------|------------------------------------------------------------------------------------------------|----------------------------------------------------------------------------------------------------|------------------------------------------------|
| Byla Darbastalis                                                                                                    | Keisti Rodyti Turinys                                                                                                    | Programos Įrankiai                          | Langai F            | agalba                                                                                         |                                                                                                    |                                                |
| Spausdinti Kopijuot                                                                                                    | rti Šalinti Kopijuoti Stornuoti At                                                                                                 | naujinti Filtruoti Panaikinti<br>filtravima | i Stulpeliai Paiešl | a Žinynas Pagalba                                                                              | Apie<br>programą                                                                                          | 31 💿 🧿<br>os Mėnesis Peržiūra Parametr         |
| 5                                                                                                    | Sąrašas                                                                                                    |                                             |                     | Pagalba                                                                                        | Kalend                                                                                                    | oriaus nustatymai                              |
| ATASKAITOS APRAŠYMAI APRAŠYMAI APRAŠYMI APRAŠYMAI APRAŠYMAI APRAŠYMAI APRAŠYMAI APRAŠYMAI APRAŠYMAI APRAŠYMAI APRAŠYMAI APRAŠYMAI APRAŠYMAI APRAŠYMAI APRAŠYMI APRAŠYMI APRAŠY | entorius<br>2<br>dėlis<br>ai<br>kainavimas<br>rtas 3<br>vejimo skaičiavimas<br>vimas iš sąskaitos<br>mas į sąskaitą<br>judėjimas 4 |                                             | Vidini              | s judėjimas (IT)<br>IT v<br>odas (PERDAVIM)<br>V Aktyvus<br>Vbjektai<br>I: V<br>klauso grupėms | idinio judėjimo operacijos         Pavadnimas:         Perdavimas         II:         II:         Rakinta | tipas X<br>***Naujas**<br>Patvirtinti Atšaukti |

Kodas - Operacijos tipo kodas.

Pavadinimas - Operacijos tipo pavadinimas.

**Ar aktyvus** – nurodoma ar operacijos tipas yra aktyvus t.y.ar naudojamas operacijose. Neaktyvus operacijos tipas gali būti ekrane nerodomas.

### IT Perkainojimas

Paspaudus meniu **APRAŠYMAI (1) > Operacijų tipai (2) > Ilgalaikis turtas (3) > IT perkainojimas (4** ) > **Naujas (5)**, gausite IT perkėlimo įmonės viduje OT įvedimo langą:

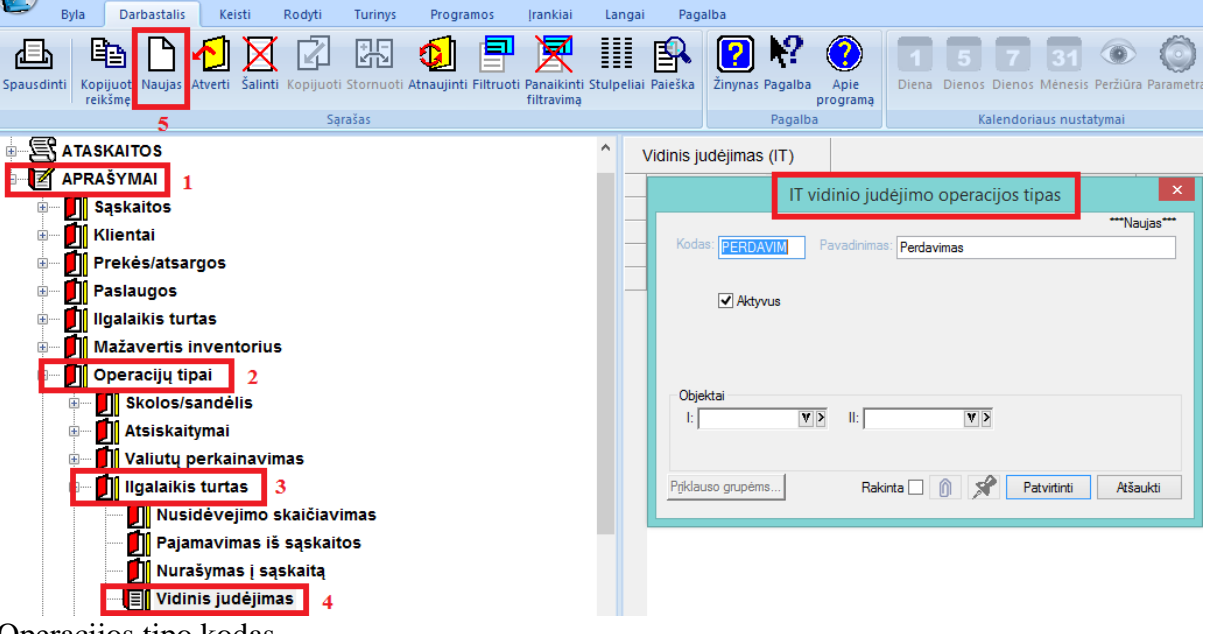

Kodas - Operacijos tipo kodas.

Pavadinimas - Operacijos tipo pavadinimas.

**Ar aktyvus** – nurodoma ar operacijos tipas yra aktyvus t.y.ar naudojamas operacijose. Neaktyvus operacijos tipas gali būti ekrane nerodomas.

# Metų uždarymas

**OT metų uždarymas** yra skirtos darbui su metų uždarymo operacijomis. Šiuo atveju OT daugiau vaidina operacijos požymio, rūšies vaidmenį. Sąskaitų korespondencijoms jie daro tam tikrą įtaką, nes jų pagalba atitinkamų metų pelną/nuostolį galima patalpinti į skirtingas sąskaitas.

Paspaudus meniu **APRAŠYMAI (1) > Operacijų tipai (2) > Metų uždarymas (3) > Naujas (4)** gausite metų uždarymo OT įvedimo langą:

| 😂 Byla 🛛 🛛                   | Darbastalis Keist                  | i Rodyti         | Turinys Progra       | mos Įrankiai        | Langa       | i Paga       | alba                                 |                      |                             |                         |              |
|------------------------------|------------------------------------|------------------|----------------------|---------------------|-------------|--------------|--------------------------------------|----------------------|-----------------------------|-------------------------|--------------|
| ipausdinti Kopijuo<br>reikšm | nt Naujas Atverti Š                | alinti Kopijuoti | Stornuoti Atnaujinti | Filtruoti Panaikint | i Stulpelia | Paieška      | Žinynas Pagalt                       | Da Apie<br>programą  | 1 5 7<br>Diena Dienos Dieno | 31 O                    | O Parametrai |
|                              | 4                                  | Sại              | rašas                |                     |             |              | Paga                                 | lba                  | Kalendo                     | riaus nustatymai        |              |
|                              | CIJOS<br>ITOS                      |                  |                      |                     | <b>^</b>    | Metų užo     | darymas                              | avadinima            | e                           |                         | Tikra        |
| APRAŠY                       | MAI 1<br>kaitos                    |                  |                      |                     |             | Kouas        |                                      | Metų užd             | s<br>Iarymo operacijos t    | ipas                    | ×            |
| 🗄 🚺 Klie                     | ntai<br>kės/atsargos               |                  |                      |                     |             | -            | Kodas: SABLO                         | NINIS                |                             | ***Naujas               |              |
| e Pasi                       | laugos                             |                  |                      |                     |             | Pav<br>Pelno | radinimas: Sablon<br>sąskaita: 3411_ | inis metų užsd<br>19 | Pelno (nuosto               | olių) atask.pripažintas | 5            |
| inga<br>inga<br>inga<br>Maž  | avertis invento                    | orius            |                      |                     | -           | 1            | ✓ Šab ✓ Akty                         | loninis<br>vus       |                             |                         |              |
|                              | eracijų tipai<br>Skolos/sandėlis   | 2<br>5           |                      |                     |             | Priklar      | uso grupėms                          | Ra                   | ikinta 🗌 👔 🕺                | Patvirtinti At          | šaukti       |
| ••••• <b>]</b> [             | Atsiskaitymai<br>Valiutų perkain   | avimas           |                      |                     |             |              |                                      |                      |                             |                         |              |
|                              | ligalaikis turtas<br>Metų uždaryma | IS 3             |                      |                     |             |              |                                      |                      |                             |                         |              |

Šio lango laukai yra tokie:

Kodas - Operacijos tipo kodas. Jis gali sutapti su uždaromais metais, pvz.: 2020 metų uždarymas.

Pavadinimas - Šiame lauke įveskite operacijos apibūdinimą.

**Pelno sąskaita** - Lauke nurodoma sąskaita iš "Nuosavybės" srities. Ji kredituojama pajamų ir sąnaudų skirtumu, t.y. joje įrašomas pajamų ir sąnaudų sąskaitų uždarymo rezultatas – pelnas/nuostolis (kredite/debete).

Šabloninė? - Jei operacija yra šabloninė ( varnelė yra ), ji neturi įtakos balansui, nepatenka į Didžiąją Knygą. Nešabloninį OT metų uždarymo operacijoje galima pakeisti į šabloninį, jei reikia, kad atitinkamo ataskaitinio laikotarpio pajamų ir sąnaudų sąskaitų likučiai būtų grąžinti, pvz., užmiršote atsispausdinti pelno/nuostolio ataskaitą, pastebėjote klaidą ir t.t.

Aktyvus – nurodoma ar operacijos tipas yra aktyvus t.y.ar naudojamas operacijose. Neaktyvus operacijos tipas gali būti ekrane nerodomas.

#### Kitos neanalitinės operacijos

**OT grupė kitos neanalitinės operacijos** naudojama dirbant su kitomis neanalitinėmis operacijomis. Šiuo atveju OT vaidina tik operacijos požymio, rūšies vaidmenį. Sąskaitų korespondencijoms jie neturi įtakos. Vadinasi, jie gali būti naudojami įvairiose ataskaitose, OT grupėse, t.y. ten, kur reikia atrinkti tam tikrą informaciją peržiūrai ar ataskaitų spausdinimui.

Paspaudus meniu APRAŠYMAI (1) > Operacijų tipai (2) > Kitos neanalitinės operacijos (3) > Naujas ( 4) gausite metų uždarymo OT įvedimo langą:

|          | Byla           | Darbastalis           | Keisti       | Rodyti        | Turinys     | Prog    | Iramos       | ļrankiai                    | Langai     | Pagal      | lba             |                  |                  |
|----------|----------------|-----------------------|--------------|---------------|-------------|---------|--------------|-----------------------------|------------|------------|-----------------|------------------|------------------|
| Spausdi  | nti Kop<br>rei | ijuoti Naujas<br>kšmę | Atverti Šali | nti Kopijuoti | Stornuoti A | tnaujir | nti Filtruot | ti Panaikinti<br>filtravima | Stulpeliai | Paieška    | Žinynas Pagalba | Apie<br>programą | Diena Dienos Die |
| - 4      |                | -                     |              | 241           | 0.005       | •       |              |                             |            |            | rugun           |                  |                  |
|          |                | RACIJOS               |              |               |             |         | Kitos op     | eracijos                    |            |            |                 |                  |                  |
|          | 5 ATAS         | KAITOS                |              |               |             |         | Kodas        |                             | Pavad      | inimas     |                 |                  | 🔻 Fikr; 🔻        |
| ⊡        | APRA           | SYMAI 1               |              |               |             | _       | \$PL_D       | к                           | Pradin     | iai likuči | ai              |                  | ×                |
| (III)    | 🗾 s            | ąskaitos              |              |               |             |         | -            |                             | Kitos      | neanalit   | tinės operacij  | os tipas         | ×                |
| <b>+</b> | 🚺 K            | lientai               |              |               |             | -       |              |                             |            |            |                 |                  | ***Naujas***     |
|          | 🚺 P            | rekės/atsar           | rgos         |               |             | _       | Koda         | BS: PVM                     | Pav        | vadinimas: | PVM operacijos  |                  |                  |
| ÷.       | 🚺 P            | aslaugos              |              |               |             |         |              | Sablor                      | ninis      |            |                 |                  |                  |
| ۲        | 🚺 II           | galaikis turi         | tas          |               |             |         |              | 🖌 Aktyvi                    | JS         |            |                 |                  |                  |
|          | 🚺 🛚            | Aažavertis i          | nventori     | us            |             |         |              |                             |            |            |                 |                  |                  |
| 9        | 🚺 o            | )<br>peracijų tip     | bai 2        |               |             | _       | -            |                             |            |            |                 |                  |                  |
|          | ÷              | Skolos/s              | andėlis      |               |             | _       | Ohio         | alatasi                     |            |            |                 |                  |                  |
|          | ÷              | Atsiskait             | ymai         |               |             | -       |              | sklai                       | V>         |            | V>              |                  |                  |
|          | ÷              | Valiuty p             | erkainav     | vimas         |             | _       |              |                             |            |            |                 |                  |                  |
|          | ÷              | Ilgalaikis            | turtas       |               |             |         |              |                             | 4          |            |                 |                  |                  |
|          |                | Metu užo              | darvmas      |               |             |         | Prikla       | uso grupėms                 |            | Rakint     | ia 🗌 🍈  🖋       | Patvirtin        | ti Atšaukti      |
|          |                | Kitos ne              | analitinė    | s operacij    | 05 2        |         |              |                             |            |            |                 |                  |                  |
|          |                |                       | anantine     | o operaolj    | 3           |         | 1.00         |                             |            |            |                 |                  |                  |

Šio lango laukai yra tokie:

Kodas - Operacijos tipo kodas.

Pavadinimas - Šiame lauke įveskite operacijos tipo apibūdinimą.

Šabloninė? - Jei operacija yra šabloninė, ji neturi įtakos balansui, nepatenka į Didžiąją Knygą. Nešabloninį OT Kitose neanalitinėse operacijose galima pakeisti į šabloninį ir atvirkščiai.

**Aktyvus** – nurodoma ar operacijos tipas yra aktyvus t.y.ar naudojamas operacijose. Neaktyvus operacijos tipas gali būti ekrane nerodomas.

### Operacijų tipų grupės

**Operacijų tipų grupės.** Operacijų tipus galima apjungti į grupes. Tai galima panaudoti spausdinant įvairias ataskaitas, pvz. apie skolų būklę, į kurias reikia įtraukti tik tam tikros rūšies operacijas.

Paspaudus meniu APRAŠYMAI (1) > Operacijų tipai (2) > Operacijų tipų grupės (3) > Naujas (4), gausite OT grupių sąrašą.

| Byla Darbastalis Keisti Rodyti Turinys Programos Ira                                            | iai Langai Pagalba                                                   |                |
|-------------------------------------------------------------------------------------------------|----------------------------------------------------------------------|----------------|
| Ausdinti Kopijuot Naujas Averti Šalinti Kopijuot Stornuoti Atnaujinti Filtruoti Pa<br>4 Sąrajas | Kinti Stupelial Paleška<br>ima<br>Pagalba<br>Kalendoriaus nustatymal | rai            |
|                                                                                                 |                                                                      |                |
|                                                                                                 | Operacijų tipų grupių sąrasas                                        |                |
| ATASKAITOS                                                                                      | Kodas 🔻 Pavadinimas 🔻 Pap. inf.                                      | ▼ Pap. inf. II |
| APRASYMAI 1                                                                                     | Operacijų tipų grupė                                                 | - 🗆 🗙 )        |
| 🗄 🔤 🗾 Sąskaitos                                                                                 |                                                                      |                |
| 🗉 🖳 🗾 Klientai                                                                                  | Kodas: RAKINTA                                                       | Testas         |
| 🐵 🖬 Prekės/atsargos                                                                             | Pavadinimas: Išsaugoti                                               | Baigti         |
| 🖦 📕 Paslaugos                                                                                   | Papildoma inf. I:                                                    |                |
| 🐵 🚥 🚺 Ilgalaikis turtas                                                                         | Papildoma inf. II:                                                   | V >            |
| 🕮 📕 Mažavertis inventorius                                                                      |                                                                      |                |
| 💷 🚺 Operacijų tipai 🛛 2                                                                         | -                                                                    |                |
| ⊞ 🛃 Skolos/sandėlis                                                                             | -                                                                    |                |
| 🗉 🖳 🗾 Atsiskaitymai                                                                             | -                                                                    |                |
| 🕮 🗾 Valiutų perkainavimas                                                                       |                                                                      |                |
| ⊪ 🚺 Ilgalaikis turtas                                                                           |                                                                      |                |
| — 🚺 Metų uždarymas                                                                              | -                                                                    |                |
| Kitos neanalitinės operacijos                                                                   | -                                                                    |                |
| - 🚺 Gamyba                                                                                      | -                                                                    |                |
| Operacijų tipų grupės 3                                                                         |                                                                      |                |

Atsidarius naujam langui, suvedam šiuos laukus :

### Kodas - Operacijos tipo kodas.

**Pavadinimas** - Šiame lauke įveskite operacijos tipo apibūdinimą, paspauskite mygtuką **Išsaugoti**, išmetą tokį "operacijos tipo grupės" langą:

| Byla Darbastalis Keisti Rodyti Turinys      | Program      | ios įrankiai Langai                          | Pagalba                                 |                     |                    |                                                      |                      |              |                  |
|---------------------------------------------|--------------|----------------------------------------------|-----------------------------------------|---------------------|--------------------|------------------------------------------------------|----------------------|--------------|------------------|
| Spausdinti<br>Kopijuot Naujas<br>4 Sąrašas  | Atnaujinti F | iltruoti Panaikinti Stulpeliai<br>filtravimą | Paieška Žinynas Pagal<br>Paga           | ba Apie<br>programą | Diena D            | 5 7 31<br>ienos Dienos Ménesis<br>Kalendoriaus nusta | Peržiūra Parametrai  |              |                  |
|                                             | ^On          | eraciju finu grupiu sara                     | šas                                     |                     |                    |                                                      |                      |              |                  |
|                                             |              | odac Tt Dava                                 | linimae                                 |                     | -                  | Dan inf                                              | ▼ Dan inf II         | Darbuo       |                  |
|                                             |              |                                              | 111111111111111111111111111111111111111 |                     | ·                  | rap. m.                                              | • Pap. III. I        |              |                  |
| B- Saskaitos                                |              |                                              |                                         | Operad              | cijų tipų <u>c</u> | Irupe                                                |                      |              |                  |
|                                             |              | Kadaa. T                                     |                                         |                     |                    |                                                      | Testas               | Dor          | lyti oporaciju   |
| - T Prekės/atsargos                         |              | Rodas: Et                                    |                                         |                     |                    | 72                                                   | Baioti               | Kou          | iyti operacıjų   |
|                                             |              | ravaaninas. Is                               | igijimai is ES                          |                     |                    | Issaugou                                             |                      | l tipu       | į grupės sąrašas |
|                                             |              | Papildoma Inf. 1:                            |                                         |                     |                    |                                                      |                      |              |                  |
|                                             |              | Papildoma inf. 11:                           |                                         |                     |                    |                                                      |                      |              |                  |
|                                             |              | Operacijų tipai                              |                                         |                     |                    | Grupė ES                                             |                      |              |                  |
| Operacijų tipai 2                           |              | Kodas 🔻                                      | Tipas                                   | ▼ Pav ∧             |                    | Kodas 🔻 Tipas                                        | s 🔻 Pa               | avadinimas   |                  |
| Skolos/sandelis                             |              | SPL_DK                                       | Metų uždarymas                          | Pra                 | $\gg$              | IMP_ES Pirkin                                        | nai/Užsakymai/Gra Pi | rkimai iš ES |                  |
| 🗈 🔤 Atsiskaitymai                           |              | \$PL_DK                                      | Kitos neanalitinės                      | Pra                 |                    | IMP_ES_2 Pirkin                                      | nai/Užsakymai/Gra Pi | rkimai iš ES |                  |
| 🖩 🖳 Valiutų perkainavimas                   |              | 2015                                         | Metų uždarymas                          | 201                 |                    |                                                      |                      |              |                  |
| 🖅 🗾 Ilgalaikis turtas                       |              | 2016                                         | Metų uždarymas                          | 201                 |                    |                                                      |                      |              |                  |
| 📕 Metų uždarymas                            |              | 2017                                         | Metų uždarymas                          | 201                 | <b>«</b>           |                                                      |                      |              |                  |
| Kitos neanalitinės operacijos               |              | 2018                                         | Metų uzdarymas                          | 201                 |                    |                                                      |                      |              |                  |
| Gamyba                                      |              | 2019                                         | Metų uzdarymas<br>Dardavimai/Dozon/     | 201                 |                    |                                                      |                      |              |                  |
| I Operaciju tipu grupės 3                   |              | 2021<br>2/35A7 AV                            | Paruavinai/Rezerva                      | Gra ARI             |                    |                                                      |                      |              |                  |
| Sutartye                                    |              | 2435AZ_K                                     | Pirkimai/Užsakymai/                     | Gra ARI             |                    |                                                      |                      |              |                  |
|                                             |              | 2435GB                                       | Pirkimai/Užsakymai                      | Gra GEI             |                    |                                                      |                      |              |                  |
|                                             |              | 2435IT_K                                     | Pirkimai/Užsakymai                      | Gra ILO             |                    |                                                      |                      |              |                  |
| III Normatyvai                              |              | 25501                                        | Pirkimai/Užsakymai/                     | Gra RIM             |                    |                                                      |                      |              |                  |
| 🗈 📕 Apie įmonę                              |              | 25501K                                       | Pirkimai/Užsakymai/                     | Gra BIK             |                    |                                                      |                      |              |                  |
|                                             |              | 25501S                                       | Pirkimai/Užsakymai/                     | Gra AV_             |                    |                                                      |                      |              |                  |
| — 🗾 Mokėjimų paskirtys                      |              | 25501Ū                                       | Pirkimai/Užsakymai/                     | Gra AV_             |                    |                                                      |                      |              |                  |
| Operacijų žurnalai                          | <b>~</b>     | 25502                                        | Pirkimai/Užsakymai/                     | Gra AV Y            |                    | c                                                    |                      |              |                  |
| Finvalda Aktyvūs projektai Baigti projektai |              | Sukurta 2013.08.22 13:57:1                   | 1 (ADMIN.) Koreguota 2013               | 08.22 13:57:1       |                    |                                                      |                      |              |                  |
| Birželis, 2020 - Rugpjūtis, 2020 🔹 🕨        | ^            |                                              | (                                       | 1010/11             |                    |                                                      |                      |              |                  |

Kai išsaugote, atsistokite ant OT pavadinimo sąrašo kairėje ir, jei norite jį įtraukti į grupę, spauskite mygtukąrodyklę dešinėn  $\searrow$ . Jei norite pašalinti OT iš grupės, atsistokite ant to OT sąraše dešinėje ir spauskite mygtuką-rodyklę kairėn  $\checkmark$ . Dvigubos rodyklės mygtukai ( $\checkmark$ ,  $\gg$ ) reiškia, kad visus OT galima įtraukti (pašalinti) į (iš) sąrašą.

Lauko **Rodyti operacijų tipų grupę** pagalba galima nurodyti, kokį OT sąrašą rodyti kairėje, t.y. ar rodyti visų OT sąrašą, ar tik tam tikros OT grupės operacijų tipus.

Paspaudus mygtuką **Testas**, sistema parodys kitas OT grupes, kuriose dalyvauja į šią grupę apjungti OT. Baigti grupės formavimą ir išeiti iš šio lango – mygtukas **Baigti.** 

Be to, meniu **Operacijų tipų grupės** išsiskleidžią į smulkesnį, kuris susideda iš OT grupių. Atsistojus ant konkrečios grupės, gausime tik tos grupės operacijų tipų sąrašą:

|                                                                      | 1                                              |                                 |                                     |
|----------------------------------------------------------------------|------------------------------------------------|---------------------------------|-------------------------------------|
|                                                                      | J 🖶 🗶 🏢 🖳                                      | <b>?</b> 🕅 🤇                    | 1 5 7 31 🔍                          |
| Spausdinti Kopijuoti Naujas Atverti Šalinti Kopijuoti Stornuoti Atna | ujinti Filtruoti Panaikinti Stulpeliai Paieška | Žinynas Pagalba Apie            | Diena Dienos Dienos Ménesis Peržiúr |
| Sarašas                                                              | miraviną                                       | Pagalba                         | Kalendoriaus nustatymai             |
|                                                                      |                                                |                                 |                                     |
|                                                                      | Operacijų tipų grupės 25501 su                 | détis                           |                                     |
|                                                                      | Kodas 🔻 Tipas                                  | <ul> <li>Pavadinimas</li> </ul> | τ                                   |
|                                                                      | 25501 Pirkimai/Užs                             | akymai/Gra                      | atskaitingas asmuo                  |
| 🖶 🗾 Sąskaitos                                                        | 25501K Pirkimai/Užs                            | akymai/Gra                      | Didéjančiai                         |
| 🕀 🚺 Klientai                                                         | 25501S Pirkimai/Užs                            | akymai/Gra AV_APYSI             | Mažėjančiai                         |
|                                                                      | 25501U Pirkimai/Užs                            | akymai/Gra AV_APYSI 📑           | Filtruoti                           |
|                                                                      |                                                | <b>E</b>                        | Filtruoti atmetant                  |
| rasiaugos                                                            |                                                | 8                               | Atšaukti F9                         |
|                                                                      |                                                | 2                               | Pradinė tvarka Shift+F9             |
| Mažavertis inventorius                                               |                                                | 5                               | Atpaujipti E5                       |
| 🖶 🗾 Operacijų tipai                                                  |                                                | 20                              | Paieška Alt+P                       |
| 🗉 🛄 Skolos/sandėlis                                                  |                                                | c0                              |                                     |
| 🕮 🗾 Atsiskaitymai                                                    |                                                | Br                              | Ispiesta paleska Ctri+F             |
| 🕮 🚺 Valiutų perkainavimas                                            |                                                |                                 | Rasti kita F3                       |
| 🖶 🚺 Ilgalaikis turtas                                                |                                                | 14 A                            | Rasti ankstesni Shift+F3            |
| Metu uždarvmas                                                       |                                                | 60 B                            | Daugybinis išrinkimas               |
| Kitos neanalitinės operacijos                                        |                                                |                                 | Pažymėti visas Ctrl + A             |
| Gamyba                                                               |                                                | Be:                             | Kopijuoti reikšmę Ctrl + C          |
| Deraciju tipu grupės                                                 |                                                | -                               |                                     |
|                                                                      |                                                |                                 |                                     |
| 20001                                                                |                                                |                                 |                                     |

Paspaudus šiame sąraše dešinįjį pelės klavišą, gausite meniu funkcijų, kurias galite atlikti su šiuo sąrašu. Specifiška šiame meniu yra tai, kad čia nėra funkcijų **Naujas, Keisti. Pašalinti**. Čia galima tik OT sąrašo peržiūra išrūšiavus įvairiais pjūviais, paieška, daugybinis išrinkimas.